# <u>ROPACH CANTINE - PORTAIL FAMILLE</u>

INSCRIPTIONS POUR LA CANTINE SCOLAIRE

Rendez-vous sur le site WWW.ropach.com

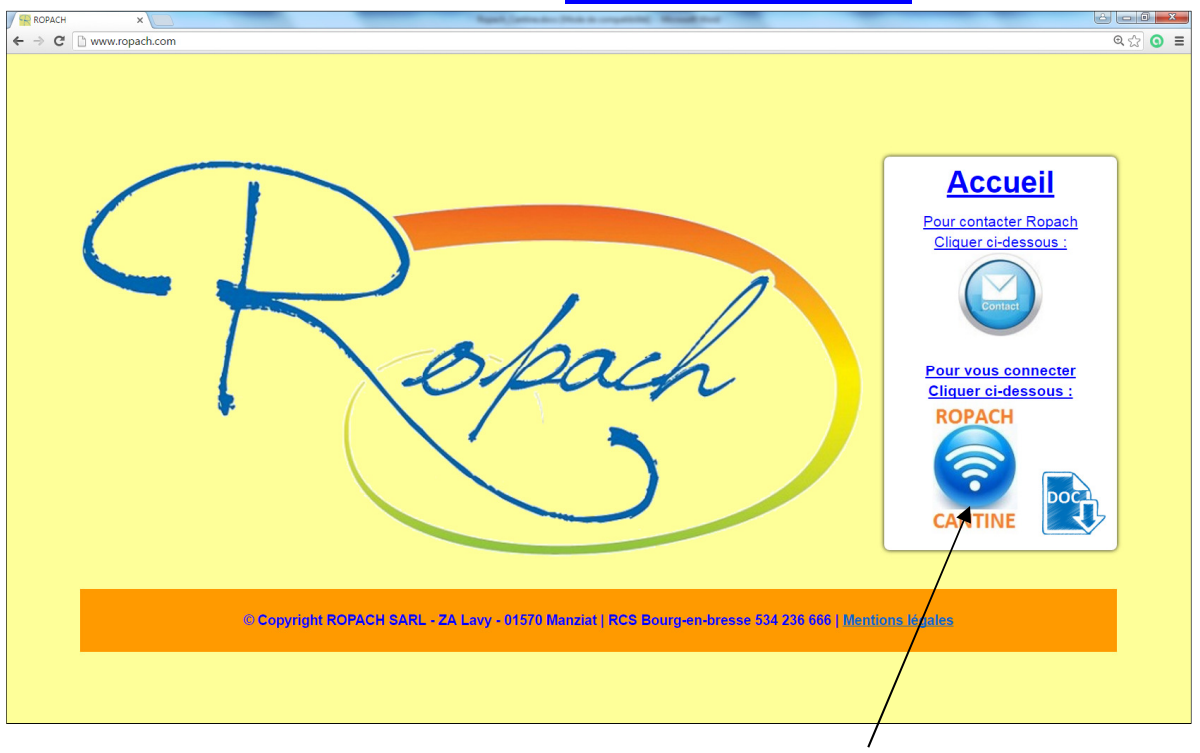

Pour vous connecter, cliquer sur l'icône suivant.

Pour votre première connexion, vous devez saisir votre adresse email et le mot de passe (identique à celui du site des restaurants scolaires) Cliquer ensuite sur « Se connecter ».

| Authentification      |  |  |  |
|-----------------------|--|--|--|
| Email ou utilisateur  |  |  |  |
| Mot de passe          |  |  |  |
| Se connecter          |  |  |  |
| Mot de passe oublié ? |  |  |  |
|                       |  |  |  |

Pour les connexions suivantes, si vous avez oublié votre mot de passe, en cliquant sur « Mot de passe oublié ? », un nouveau mot de passe sera envoyé automatiquement à votre adresse email.

## 2 choix d'inscription s'offre à vous :

# NE PAS CONFONDRE les consignes

Il est possible que vos enfants aient des choix différents les uns des autres

\_\_\_\_\_

### **CHOIX 1** : Votre (vos) enfant(s) mangent occasionnellement chaque mois

On arrive alors sur le planning des présences qui permet :

#### - L'inscription occasionnelle par simple clic pour tout le mois.

- La consultation du menu de la semaine en cours.

#### TABLEAU A

|                                                            | ntine/olanning/enfants#                                                                                                    | Q 🟠 🗿 😭 🗐                            |  |  |  |  |
|------------------------------------------------------------|----------------------------------------------------------------------------------------------------|--------------------------------------|--|--|--|--|
| Robert                                                     | ≡ Restaurant scolaire Ropach                                                                                                | Mon compte -                         |  |  |  |  |
| Laurent FAMILLETEST<br>Place de la Mairie<br>01570 MANZIAT | Planning des présences                                                                                                    | A Impressions -                      |  |  |  |  |
| Accueil                                                    | ✓ Semaine 40 - Du 3 au 7 Octobre 2016                                                                                       |                                      |  |  |  |  |
| Ma famille                                                 | Enfant 🔺 Prestation lundi 3 🦯 mardi 4 mercredi jeudi 6                                                                      | vendredi<br>7 Particularité          |  |  |  |  |
| m Planning                                                 | FAMILLETEST Gaëtan Cantine                                                                                                  |                                      |  |  |  |  |
|                                                            | Légende : Férié Fermé Ouvert Absent Présent<br>En cliquant sur le jour dé<br>de rendre exceptionnelle<br>Absent ou Présent. | siré, cela permet<br>ement un enfant |  |  |  |  |

Attention, si par erreur vous cliquer ici (sur le nom de l'enfant), il ne faut rien modifier, cela ne vous concerne UNIQUEMENT si vous êtes dans le cas du <u>CHOIX 2</u>

N'oubliez pas de répéter l'opération pour chaque enfant de la famille ET pour chaque semaine du mois.

# CHOIX 2 : Votre (vos) enfant(s) mangent tous les jours OU tous les lundis et mardis par exemple, bref si

### c'est toujours la même chose toute l'année scolaire.

On arrive toujours sur le « planning » des présences qui permet :

- La consultation du menu de la semaine en cours.
- D'accéder au détail d'un enfant.

TABLEAU A (c'est le même tableau de référence que pour le <u>CHOIX 1</u>)

| ← → C 🗋 www.ropach.com/car                                 | ntine/planning/enfants#                                | @ ☆ 🌖 🖨 🔳      |  |  |  |
|------------------------------------------------------------|--------------------------------------------------------|----------------|--|--|--|
| Robert                                                     | $\equiv$ Restaurant scolaire Ropach                    | 🚨 Mon compte 🗸 |  |  |  |
| Laurent FAMILLETEST<br>Place de la Mairie<br>01570 MANZIAT | Planning des présences                                 |                |  |  |  |
| 🖀 Accueil                                                  | ✓ Semaine 40 - Du 3 au 7 Octobre 2016                  |                |  |  |  |
| Ma famille                                                 | Enfant A Prestation Iundi 3 mardi 4 mercredi jeudi 6 7 | Particularité  |  |  |  |
| m Planning                                                 | FAMILLETEST Gaëtan Cantine                             |                |  |  |  |
| Légende : Férié <i>Fermé</i> Ouvert ■ Absent ☑ Présent     |                                                        |                |  |  |  |

En cliquant sur le détail d'un enfant, On choisit les jours de présence habituelle pour l'année scolaire entière. Attention : il faut répéter l'opération pour chaque enfant de la famille.

#### TABLEAU B

|                                           |                                      |                 |              | -     |                                 |                            |                   |            | - 0 - X      |
|-------------------------------------------|--------------------------------------|-----------------|--------------|-------|---------------------------------|----------------------------|-------------------|------------|--------------|
| ← → C 🗋 www.ropach.com/car                | ntine/famille/enfant/175             |                 |              |       |                                 |                            |                   | <b>Q</b> ☆ | <b>O</b> 🖗 = |
| Robert                                    | $\equiv$ Restaurant scolair e Ropach | ı               |              |       |                                 |                            | 1                 | 🖾 🛢 М      | on compte ·  |
| Laurent FAMILLETEST<br>Place de la Mairie | * Enfant : FAMILLETES                | T Gaëtan        |              |       |                                 |                            |                   |            |              |
| 01570 MANZIAT                             |                                      | <b>`</b>        |              |       |                                 |                            |                   |            |              |
| 🖀 Accueil                                 | Modifier l'enfant                    | $\mathbf{n}$    |              |       |                                 |                            |                   |            |              |
| 👪 Ma famille                              | Date naissance<br>Urgence            |                 |              |       | Facturation<br>Mode de paiement | Mr ou Mme F<br>Prélèvement | AMILLETEST Lauren | t          |              |
| 🛗 Planning                                | Présence Enfants Parents Historiqu   | ue Factures     | $\backslash$ |       |                                 |                            |                   |            |              |
|                                           | merésence habituelle de l'enfan      | t durant l'anne | e scolaire   |       |                                 |                            |                   |            |              |
|                                           |                                      | <u>۸</u> ۱      | undi 🔶       | Mardi | Mercrec                         | ÷                          | Jeudi 🔶           | Vendre     | di 🔶         |
|                                           | Cantine                              | X               | <b>v</b>     |       |                                 |                            |                   |            |              |
|                                           |                                      |                 |              |       |                                 |                            |                   |            |              |

Il suffit de cocher le(s) jour(s) de la semaine où votre enfant mange à la cantine.

Attention, cette manipulation est délicate car elle a un impact sur l'année scolaire entière. Vous pouvez quand même, pour une inscription ou désinscription occasionnelle, reprendre les consignes du <u>CHOIX 1-</u> TABLEAU A

Par contre, toute modification de jour dans le TABLEAU B sera comprise comme régulière pour l'année. *Si vous enlever un jour, c'est donc pour l'année que vous le faites.* 

**Exemple : l'enfant mange tous les jeudis à la cantine, le** TABLEAU B **est coché sur « JEUDI », mais il y aura un ou deux jeudis où exceptionnellement il ne mangera pas, dans ce cas il faut faire une manipulation dans le** TABLEAU A **et uniquement dans le** TABLEAU A **en sélectionnant la bonne DATE. Idem s'il mange un mardi exceptionnellement, la modification se fera dans le** TABLEAU A.

### Paiement par prélèvement automatique

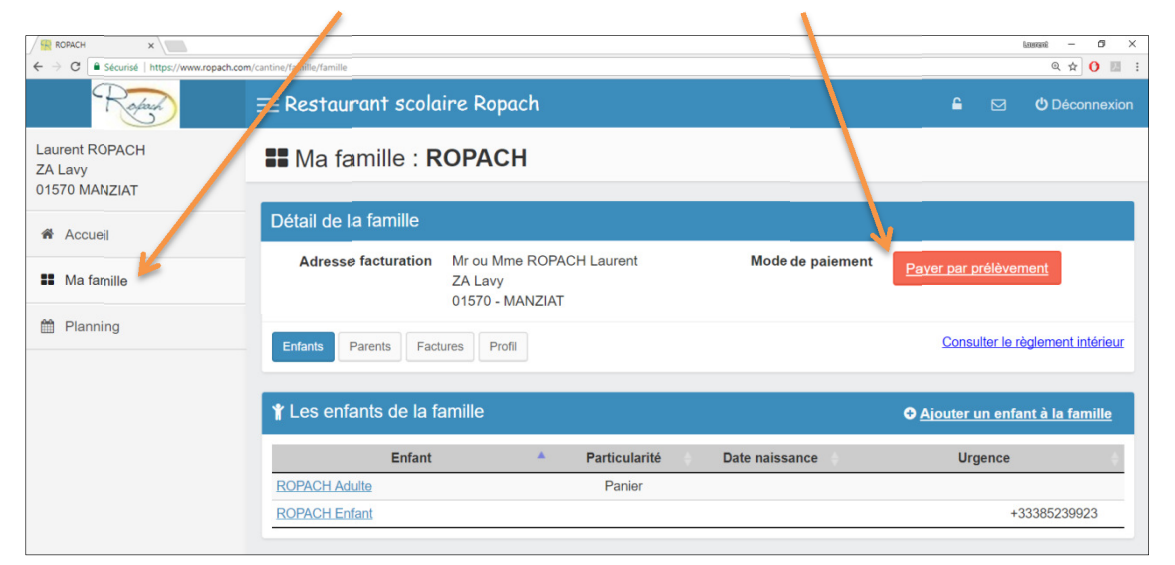

Cliquer sur « Ma famille » puis le bouton rouge « Payer par prélèvement »

|                               | Informations relatives au prélèvement |                                                                          |  |  |  |
|-------------------------------|---------------------------------------|--------------------------------------------------------------------------|--|--|--|
| Saisir vos données bancaires  | Description                           |                                                                          |  |  |  |
|                               | Référence unique du mandat (*)        | RUM00001120160207                                                        |  |  |  |
| Cocher la case pour confirmer | Titulaire du compte (*)               | MR OU MME LAURENT ROPACH                                                 |  |  |  |
| l'autorisation 📃 📐            | IBAN (*)                              | FR25 3000 2032 8300 0007 0491 999                                        |  |  |  |
|                               | BIC (*)                               | CRLYFRPP                                                                 |  |  |  |
|                               | En cochant la case ci-contre          | , j'autorise l'établissement à effectuer des prélèvements sur ce compte. |  |  |  |
|                               |                                       | Valider Annuler                                                          |  |  |  |
|                               | (*) zone obligatoire                  |                                                                          |  |  |  |
| Valider le formulaire 🧹       |                                       |                                                                          |  |  |  |

| Ma famille : <b>ROPACH</b>                                                |                                                                                                    |
|---------------------------------------------------------------------------|----------------------------------------------------------------------------------------------------|
| Détail de la famille                                                      | imer le mandat de<br>Bévernent SEPA                                                                                                    |
| Adresse facturation Mr ou Mme ROPACH Laurent Mode de paiement Prélèvement | Mandat SEPA Référence Unique de Mandat : RUM00001120160207                                                                                                    |
| ZA Lavy<br>01570 - MANZIAT<br>Enfants Parents Factures Profil Consulter   | En signert de formulaire de mardat, vous autoreuz ADPACH SARL à envoyer des instructions à votre banque pour déteire votre<br>compte, et votre banque à déteir votre compte contentiener aux instructions de XDPACH SARL. Vous beheficie du doit d'être<br>rentourse par votre banque selon les conditions décrites dans la convention que vous aux passée ance etc. Une demande de<br>rentoursement doit être présentée dans les Biemaines autorat la daté de détit de votre compte pour un prétorement autores. |
|                                                                           | Désignation du débiteur                                                                                                    |
| William antion to do to familla                                           | Nom / Prinom : MR OU MME DUCHER ROGER                                                                                                    |
| T Les enfants de la familie $\Theta$ <u>Ajouter in</u>                    | enfant à la famille Adresse : ZA Lavy                                                                                                    |
|                                                                           | 01570 - MANZIAT                                                                                                    |
| Enfant <b>A</b> Particularité Date naissance Urgen                        | ce                                                                                                    |
| ROPACH Adulte Panier                                                      | Compte à débiter                                                                                                    |
| ROPACH Enfant                                                             | +33385239923 EAN: ER25 3000 2032 8300 0007 0491 V21                                                                                                    |
|                                                                           |                                                                                                    |
|                                                                           | Désignation du créancier<br>Non : ROPACH SARL<br>Arrese : ZA Lavy                                                                                                    |
| Imprimer le mandat SEDA                                                   | 01570 - MANZIAT                                                                                                    |
| imprimer le manual SEPA                                                   |                                                                                                    |
|                                                                           | Identifiant du créancier (ICS): FR18ZZZ002305                                                                                                    |
| Le dater et le signer                                                     | Type de paiement : Paiement récurrent / répétitif                                                                                                    |
|                                                                           | ke:                                                                                                    |
| <u>Et le rendre à votre association</u>                                   | JOINDRE UN RELEVE D'IDENTITE BANCAIRE                                                                                                    |
|                                                                           | Note : Vos droits concernant le présent mandat sont expliqués dans un document que vous pouvez obtenir auprès de votre banque.                                                                                                    |
|                                                                           | Les informations continues dans la présent mandal, qui doit être comptités, sont declarides a tritte unification que pour la persion de sa halida<br>avec pour dent. Elles pourment donner laus à l'assendor, par co dernier, de activa d'appositions, d'accise « de metilication heis que prévus aux articles 38 e<br>autorato de la bir 19-17 d'a japonier 1978 matien à l'intramatique, aux defaires « aux allectes».                                                                                          |